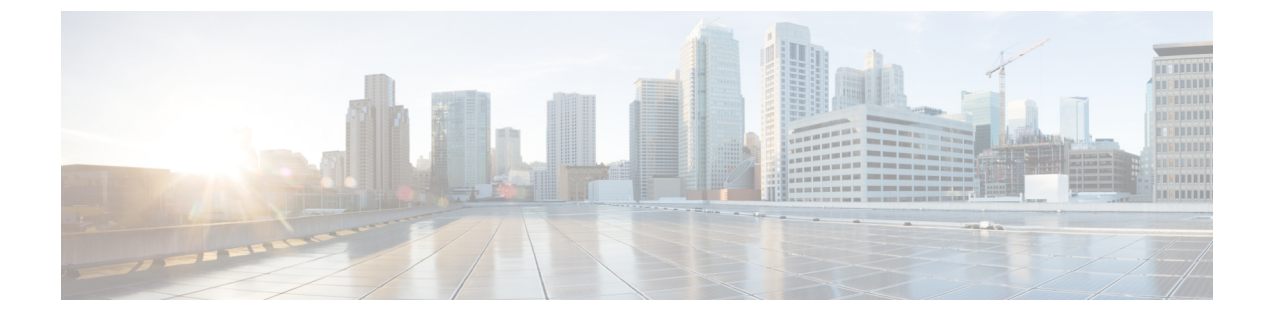

# ループバック インターフェイス

この章では、ループバックインターフェイスを設定する方法について説明します。

- •ループバックインターフェイスについて (1ページ)
- ループバックインターフェイスの概要(2ページ)
- ループバックインターフェイスの設定 (2ページ)
- ・ループバックインターフェイスへのトラフィックのレート制限(3ページ)
- ループバックインターフェイスの履歴(8ページ)

### ループバック インターフェイスについて

ループバックインターフェイスは、物理インターフェイスをエミュレートするソフトウェア専 用インターフェイスであり、複数の物理インターフェイスを介して IPv4 および IPv6 に到達で きます。ループバックインターフェイスはパス障害の克服に役立ちます。任意の物理インター フェイスからアクセスできるため、1 つがダウンした場合、別のインターフェイスからループ バック インターフェイスにアクセスできます。

ループバック インターフェイスは、次の目的で使用できます。

- AAA
- BGP
- DNS
- HTTP
- ICMP
- SNMP
- SSH
- •スタティックおよびダイナミック VTI トンネル
- Syslog
- Telnet

ASA は、ダイナミック ルーティング プロトコルを使用してループバックアドレスを配布でき ます。または、ピアデバイスでスタティックルートを設定して、ASA のいずれかの物理イン ターフェイスを介してループバック IP アドレスに到達できます。ASA では、ループバック イ ンターフェイスを指定するスタティックルートを設定できません。

### ループバック インターフェイスの概要

#### フェールオーバー とクラスタリング

クラスタリングはサポートされません。

#### コンテキストモード

VTIはシングルコンテキストモードでのみサポートされます。マルチコンテキストモードでは、他のループバックの使用がサポートされます。

#### その他のガイドラインと制限事項

 物理インターフェイスからループバックインターフェイスへのトラフィックでは、TCP シーケンスのランダム化は常に無効になっています。

## ループバック インターフェイスの設定

ループバックインターフェイスを追加します。

#### 手順

- ステップ1 [設定(Configuration)]>[デバイス設定(Device Setup)]>[インターフェイスの設定(Interface Settings)]>[インターフェイス(Interfaces)]の順に選択します。
- ステップ2 [ループバック>インターフェイスの追加(Add Loopback Interface)]を選択します。 [ループバックインターフェイスの追加(Add Loopback Interface)]ダイアログボックスが表示 されます。
- **ステップ3** [ループバック ID(Loopback ID)] フィールドに、0~10413 の整数を入力します。
- ステップ4 インターフェイスがまだイネーブルでない場合は、[Enable Interface] チェックボックスをオン にします。

インターフェイスはデフォルトでイネーブルになっています。

- ステップ5 (任意)[説明(Description)] フィールドに説明を入力します。
- **ステップ6**名前とIPアドレスを設定します。ルーテッドモードおよびトランスペアレントモードのイン ターフェイスを参照してください。

**ステップ7** [OK] をクリックします。

[Interfaces] ペインに戻ります。

**ステップ8** ループバックトラフィックのレート制限を設定します。ループバックインターフェイスへのト ラフィックのレート制限(3ページ)を参照してください。

## ループバックインターフェイスへのトラフィックのレー ト制限

システムに過剰な負荷がかからないように、ループバックインターフェイス IP アドレスに送 信されるトラフィックのレートを制限する必要があります。グローバルサービスポリシーに接 続制限ルールを追加できます。この手順では、デフォルトのグローバルポリシー(global\_policy) への追加を示します。

### 手順

ステップ1 [設定(Configuration)]>[ファイアウォール(Firewall)]>[サービスポリシー(Service Policy)] を選択し、[追加(Add)]>[サービスポリシー規則の追加(Add Service Policy Rule)]をク リックします。

ステップ2 [グローバル (Global)]ポリシーを選択し、[次へ (Next)]をクリックします。

図 1:サービス ポリシー

| reate a Service Pol<br>Only one service<br>can add a new rul | icy and Apply To:<br>policy can be configured per interface or a<br>e into the existing service policy. Otherwi | at global | level. If a service policy already exists, then yo |
|--------------------------------------------------------------|----------------------------------------------------------------------------------------------------|-----------|----------------------------------------------------|
| O Interface:                                                 | inside – (create new service policy)                                                                            | ٥)        |                                                    |
| Policy Name:                                                 | inside-policy                                                                                                   |           |                                                    |
| Description:                                                 |                                                                                                    |           |                                                    |
| Drop and                                                     | log unsupported IPv6 to IPv6 traffic                                                                            |           |                                                    |
| 🔾 Global – appl                                              | ies to all interfaces                                                                                           |           |                                                    |
| Policy Name:                                                 | global_policy                                                                                                   |           | *                                                  |
| Description:                                                 |                                                                                                    |           |                                                    |
| Drop and                                                     | log unsupported IPv6 to IPv6 traffic                                                                            |           |                                                    |
| 10.1                                                         |                                                                                                    |           | annot be changed                                   |

ステップ3 [トラフィック分類基準 (Traffic Classification Criteria)]ページで、次の値を設定して、[次へ (Next)]をクリックします。

| Oreate a new traffic class:                                    | rate-limit-loopback                                                                                |
|----------------------------------------------------------------|----------------------------------------------------------------------------------------------------|
| Description (optional):                                        |                                                                                                    |
| Traffic Match Criteria Default Inspection Tr                   | raffic                                                                                             |
| 🗹 Source and Destinati                                         | on IP Address (uses ACL)                                                                           |
| Tunnel Group                                                   |                                                                                                    |
| TCP or UDP or SCTP I                                           | Destination Port                                                                                   |
| RTP Range                                                      |                                                                                                    |
| IP DiffServ CodePoint                                          | is (DSCP)                                                                                          |
| IP Precedence                                                  |                                                                                                    |
| Any traffic                                                    |                                                                                                    |
| Use class-default as the tra                                   | affic class.                                                                                       |
| If traffic does not match a e<br>be used in catch all situatio | xisting traffic class, then it will match the class-default traffic class. Class-default can<br>m. |
|                                                                |                                                                                                    |
|                                                                |                                                                                                    |
|                                                                |                                                                                                    |
|                                                                |                                                                                                    |
|                                                                |                                                                                                    |
|                                                                |                                                                                                    |

#### 図2:トラフィック分類基準

ククラスに名前を付けます。

• [新しいトラフィッククラスを作成(Create a new traffic class)]: ループバックトラフィッ

- •[送信元および宛先IPアドレス(ACL を使用)(Source and Destination IP Address (uses ACL))]
- ステップ4 [トラフィックの一致:送信元および宛先アドレス(Traffic Match Source and Destination Address)]ページで、ループバック IP アドレスに送信されるすべての IP トラフィックを指定 するアクセス制御リストを定義し、[次へ(Next)]をクリックします。

| • • •                           | Add Service Policy Rule Wizard - Traffic Match - Source and I | Destination Address |
|---------------------------------|---------------------------------------------------------------|---------------------|
| Action:                         | Match     Do not match     ExistingACI                        |                     |
| Source Criteria                 | <u>}</u>                                                      |                     |
| Source:<br>User:                | any                                                           |                     |
| Security Group:                 |                                                               |                     |
| Destination Crit                | iteria                                                        |                     |
| Destination:<br>Security Group: | loopback1, loopback2                                          |                     |
| Service:                        | ip                                                            |                     |
| Description:                    |                                                               |                     |
| More Options                    |                                                               |                     |
|                                 |                                                               |                     |
|                                 | < Back No                                                     | ext > Cancel Help   |

図 3: [トラフィックの一致:送信元および宛先アドレス (Traffic Match - Source and Destination Address)]

- •[アクション (Action)]:[一致 (Match)]
- •[送信元 (Source)]:「any」。anyの代わりに送信元 IP アドレスを指定して、このアクセ スリストを絞り込むこともできます。
- •[宛先 (Destination)]: ループバック インターフェイス IP アドレス
- •[サービス (Service)]: 「ip」
- **ステップ5** [規則アクション(Rule Actions)] ページで、[接続の設定(Connection Settings)] タブをクリッ クし、[最大接続数(Maximum Connections)] エリアで次の値を設定します。

| Protocol Inspection Con                                                                                                    | nection Settings QoS                                                             | NetFlow                                                                                                    | User Statistics Cluster                                                                                                    |
|----------------------------------------------------------------------------------------------------|----------------------------------------------------------------------------------|----------------------------------------------------------------------------------------------------|----------------------------------------------------------------------------------------------------|
| Maximum Connections<br>Maximum TCP, UDP and SCTP Con<br>Maximum Embryonic Connections<br>Maximum Per Client Connections:<br>Maximum Per Client Embryonic Co<br>TCP Syn Cookie MSS: 1380 | nections: 5<br>2<br>Default (0)<br>0nnections: Default (0)<br>(48 - 65535) Defau | <ul> <li></li> <li></li> <li><th>Randomize Sequence Number<br/>Randomize the sequence num<br/>TCP/IP packets. Disable this f<br/>only if another inline ASA is a<br/>randomizing sequence numbe<br/>the result is scrambling the d<br/>Disabling this feature may lea<br/>systems with weak TCP Seque<br/>number randomization vulner.</th></li></ul> | Randomize Sequence Number<br>Randomize the sequence num<br>TCP/IP packets. Disable this f<br>only if another inline ASA is a<br>randomizing sequence numbe<br>the result is scrambling the d<br>Disabling this feature may lea<br>systems with weak TCP Seque<br>number randomization vulner. |
| Connection Timeout Parameters                                                                                                    |                                                                                  |                                                                                                    | TCP Normalization                                                                                                    |
| Embryonic Connection Timeout:                                                                                                    | Default (0:00:30)                                                                | ٥                                                                                                    | Use TCP map                                                                                                    |
| Half Closed Connection Timeout:                                                                                                    | Default (0:10:00)                                                                | 0                                                                                                    | TCP Map:                                                                                                    |
| Idle Connection Timeout:                                                                                                    | Default (1193:00:00)                                                             | •                                                                                                    | Edit                                                                                                    |
| Send reset to TCP endpoints b                                                                                                    |                                                                                  | Time to Live                                                                                                    |                                                                                                    |
| Dead connection detection:                                                                                                    |                                                                                  |                                                                                                    | Decrement time to live for a c                                                                                                    |
| Retries: 5 Timeout:                                                                                                    | Default (0:15:00)                                                                | 0                                                                                                    | Advanced Options<br>Skip TCP or SCTP state tracking an<br>sequence checking when traffic flo                                                                                                    |

図 4:規則アクション

- •[TCP、UDP、およびSCTPの最大接続数(Maximum TCP, UDP and SCTP Connections)]:最 大接続数をループバックインターフェイスの予期される接続数に設定し、初期接続数をよ り低い数に設定します。予期される必要なループバックインターフェイス セッション数 に応じて、たとえば、5/2、10/5、または 1024/512 に設定できます。
- [初期接続数(Embryonic Connections)]:初期接続制限を設定すると TCP 代行受信が有効 になります。この代行受信によって、TCP SYN パケットを使用してインターフェイスを フラッディングする DoS 攻撃からシステムを保護します。
- ステップ6 [終了 (Finish)]をクリックします。

ルールがグローバルポリシーに追加されます。

図 5:サービス ポリシー ルール テーブル

| Configuration > Firewall > Service Policy Rules             |            |            |         |               |                    |                     |                    |              |      |                                                                  |
|-------------------------------------------------------------|------------|------------|---------|---------------|--------------------|---------------------|--------------------|--------------|------|------------------------------------------------------------------|
| 🖶 Add 🝷 🗹 Edit 📋 De                                         | elete      | <b>★</b> 4 | 👗 🖻 🛍 - | 🔍 Find 🖭 Diag | ram 🔫 Packet Tra   | ace                 |                    |              |      |                                                                  |
| Traffic Classification<br>Name<br>~ Global; Policy: global_ | #<br>polic | Enabled    | Match   | Source        | Src Security Group | Destination         | Dst Security Group | Service      | Time | Rule Actions                                                     |
| inspection_default                                          |            |            | 🖹 Match | 🧼 any         |                    | 🧼 any               |                    | 🔍 default-in |      | Q Inspect DNS Map p<br>Q Inspect ESMTP<br>(12 more inspect actio |
| rate-limit-loopback                                         | 1          | <          | 🖿 Match | 🊸 any         |                    | Ioopback1 Ioopback2 |                    | ₽ ip         |      | S Max TCP/UDP Con<br>Max Embryonic Co                            |

**ステップ1** [Apply] をクリックします。

# ループバック インターフェイスの履歴

表1:ループバックインターフェイスの履歴

| 機能名                                                       | バー<br>ジョ<br>ン | 機能情報                                                                                                    |
|-----------------------------------------------------------|---------------|----------------------------------------------------------------------------------------------------|
| DNS、HTTP、ICMP、IPsec フロー<br>オフロードのループバック イン<br>ターフェイスのサポート | 920(1)        | <ul> <li>ループバック インターフェイスを追加して、以下に使用できるようになりました。</li> <li>・DNS</li> <li>・HTTP</li> <li>・ICMP</li> <li>・IPsec フローのオフロード</li> </ul>                                                                                                    |
| VTI のループバック インターフェ<br>イス サポート                             | 9.19(1)       | ループバックインターフェイスは、静的および動的 VTI VPN トンネルの冗<br>長性を提供します。ループバックインターフェイスをVTIの送信元インター<br>フェイスとして設定できるようになりました。VTIインターフェイスは、静<br>的に設定された IP アドレスの代わりに、ループバックインターフェイスの<br>IP アドレスを継承することもできます。ループバックインターフェイススの<br>IP アドレスを継承することもできます。ループバックインターフェイスは、<br>パス障害の克服に役立ちます。インターフェイスがダウンした場合、ループ<br>バックインターフェイスの IP アドレスを使用してすべてのインターフェイ<br>スにアクセスできます。<br>新規/変更された画面:[設定 (Configuration)]>[デバイスのセットアップ<br>(Device Setup)]>[インターフェイスの設定 (Interface Settings)]>[イン<br>ターフェイス (Interfaces)]>[VTIインターフェイスの追加 (Add VTI<br>Interface)]>[詳細 (Advanced)] |
| ASDMでのループバックインター<br>フェイスのサポート                             | 9.19(1)       | ASDM は、ループバック インターフェイスをサポートするようになりました。<br>新規/変更された画面:[設定 (Configuration)]>[デバイスのセットアップ<br>(Device Setup)]>[インターフェイスの設定 (Interface Settings)]>[イン<br>ターフェイス (Interfaces)]>[ループバックインターフェイスの追加 (Add<br>Loopback Interface)]                                                                                                    |

I

| 機能名             | バー      | 機能情報                                                                                                |
|-----------------|---------|----------------------------------------------------------------------------------------------------|
|                 | ジョ      |                                                                                                    |
|                 | ン       |                                                                                                    |
| ループバックインターフェイスの | 9.18(2) | ループバック インターフェイスを追加して、以下に使用できるようになり                                                                  |
| サポート            |         | ました。                                                                                                |
|                 |         | • BGP                                                                                               |
|                 |         | • AAA                                                                                               |
|                 |         | • SNMP                                                                                              |
|                 |         | • Syslog                                                                                            |
|                 |         | • SSH                                                                                               |
|                 |         | • Telnet                                                                                            |
|                 |         | 新規/変更されたコマンド: interface loopback、logging host、neighbor<br>update-source、snmp-server host、ssh、telnet |
|                 |         | ASDM サポートはありません。                                                                                    |

I

### ループバック インターフェイスの履歴

翻訳について

このドキュメントは、米国シスコ発行ドキュメントの参考和訳です。リンク情報につきましては 、日本語版掲載時点で、英語版にアップデートがあり、リンク先のページが移動/変更されている 場合がありますことをご了承ください。あくまでも参考和訳となりますので、正式な内容につい ては米国サイトのドキュメントを参照ください。